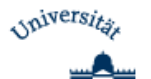

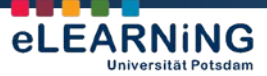

How2 Moodle 2.UP wird herausgegeben von:

AG eLEARNiNG Service und Beratung für

E-Learning und Mediendidaktik Universität Potsdam

Am Neuen Palais 10 Haus 2, Raum 2.08/09 14469 Potsdam

www.uni-potsdam.de/agelearning agelearning@uni-potsdam.de

# HOW2 MOODLE 2.UP

# Arbeitsmaterialien bereitstellen

Das Zurverfügungstellen von informationstragenden Materialien ist ein essentieller Bestandteil akademischer Lehr-Lern-Szenarien. In Form von Texten, Abbildungen, Grafiken oder auch multimedialen Formaten dienen sie der Unterstützung von Lernaktivitäten und -prozessen. Lernplattformen spielen bei der Distribution von Inhalten eine wesentliche Rolle.

War es in den Moodle 1.x-Versionen in der Regel nur Kursleiter/-innen oder mit entsprechenden Rechten ausgestatteten Personen erlaubt, Dateien in den Kurs zu laden, ermöglicht es Moodle 2.UP durch seine differenzierte Rechteverwaltung einzelne Verzeichnisse für "normale" Kursteilnehmer/innen freizugeben. Somit wird der Austausch von Materialien unabhängig vom Status im Moodle-Kurs möglich.

Welche Formen von Arbeitsmaterialien es in Moodle gibt und wie sie angelegt werden, erfahren Sie auf den folgenden Seiten.

# Inhalt

| 1. | Arbeitsmaterialien anlegen                 | . 2 |
|----|--------------------------------------------|-----|
| 2. | Datei                                      | 2   |
| 3. | Link / URL                                 | 4   |
| 4. | Textseite / Textfeld                       | . 4 |
| 5. | Verzeichnis                                | 5   |
| 6. | Buch                                       | . 7 |
|    | Buch anlegen                               | . 7 |
|    | Kapitel anlegen                            | . 8 |
|    | Kapitelübersicht, Rechte, weitere Optionen | . 9 |
| 7. | IMS-Content                                | 10  |

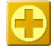

Neue Funktion in Moodle 2.UP, die es in Moodle 1.9 noch nicht gab oder die jetzt an einem anderen Ort im System zu finden ist.

- Wichtige Hinweise, die in der Arbeit mit Moodle berücksichtigt werden sollten.
- Praxisorientierte, didaktische Tipps für den konkreten Einsatz.

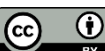

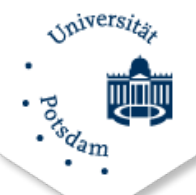

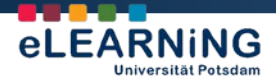

#### 1. Arbeitsmaterialien anlegen

Um Arbeitsmaterialien in Ihrem Kurs anzulegen, gehen Sie im am oberen Ende der Kursseite oder Block **Einstellungen** unter **Kursadministration** auf **Bearbeiten einschalten**.

Wählen Sie danach im Themenblock, in dem sich später das Material befinden soll, **Material oder Aktivität anlegen**. (In der klassischen Ansicht sind die Auswahlfelder getrennt und Sie wählen **Arbeitsmaterial** anlegen.)

| · · Startsele > Meng                                                                                                    | Material o                                                                                                    | der Aktivität anlegen                                                                                                    | × 1.                           |
|----------------------------------------------------------------------------------------------------|----------------------------------------------------------------------------------------------------|----------------------------------------------------------------------------------------------------|--------------------------------|
|                                                                                                    | Online - Texteingabe                                                                                                    | *                                                                                                    |                                |
| GeLEARNING Testkurs                                                                                                    | <ul> <li>Online - eine Datei<br/>hochladen</li> <li>Offline - Aktivität</li> <li>Aktivität</li> </ul>                                                                                                    | Das Modul Verzeichnis' ermöglicht es, eine<br>größere Anzahl von Dateien abzulegen und in<br>Unterordnem zu sortieren. Die Dateien können                    |                                |
| Testkurs AG eLEARNING                                                                                                    | Image: Constraint of the second second se                                                                                                    | Drag-and-Drop eingebunden werden<br>(browserabhängig).                                                                                                    |                                |
| The tractive the of the tractic the of the tractic the tractic the tractic the tracti | C The Forum<br>C C Glossar<br>C The Leidton 3.                                                                                                    | Ein Verzeichnis kann verwendet werden für:<br>• Dateiablage zu einem Themenbereich,<br>z B. fühler genutzte Prüfungsaufgaben                                 |                                |
| 7 Diskussionsforum                                                                                                    | ARBEITSMATE                                                                                                    | RIAL der eine Reihe von Biddateien<br>Jateiablage nur für Trainer/innen im Kurs<br>Ur Teilnehmer/innen wird ein solches<br>Arzeichnis unsichtbar geschaltet) | Material oder Aktivität anlege |
| Arbeitsmaterialien in Moodle                                                                                                    | ARBEITSMA<br>Date<br>MS-<br>C Date<br>MS-<br>C Date<br>C Date<br>C Data<br>C Data<br>C D | e hhis                                                                                                    | Material oder Astvital anlege  |
| Abstimmungen und Feedbac                                                                                                    | Verzeichus<br>Verzeichus<br>4. Hinzyu                                                                                                    | pen Abbrechen                                                                                                    | -                              |

Im darauffolgenden Auswahldialog werden alle in Moodle zur Verfügung stehenden Materialformen aufgelistet. Zudem finden Sie dort grundlegende, hilfreiche Erklärungen zu den einzelnen Materialien. Wählen Sie die gewünschte Materialform und klicken Sie den Button **Hinzufügen**.

| Buch        | Strukturiertes, mehrseitiges Arbeitsmaterial in Buchform mit Kapiteln und Unterkapiteln |
|-------------|-----------------------------------------------------------------------------------------|
| Datei       | Einbindung von Dateien verschiedener Formate                                            |
| IMS-Content | Seiten, die mit Autorensoftwares erstellt wurden                                        |
| Link/URL    | Verweise auf Internetressourcen                                                         |
| Textfeld    | Bereich für Texte, Überschriften, Bilder > Darstellung im Themenblock                   |
| Textseite   | Bereich für Texte, Überschriften, Bilder > Darstellung auf separater Seite              |
| Verzeichnis | Einstellen mehrerer Dateien; Möglichkeit von Unterordnern                               |

#### 2. Datei

Nachdem Sie im Auswahldialog **Datei** gewählt haben (s. Kap. 1), betiteln Sie im darauffolgenden Fenster die Datei und fügen eine kurze Beschreibung hinzu, die optional auch auf der Kursoberfläche angezeigt werden kann.

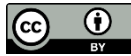

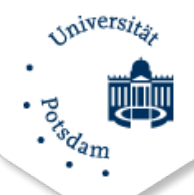

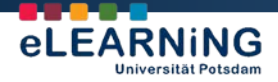

Gehen Sie dann auf **Datei hinzufügen** und Sie gelangen zum Fenster **Dateiauswahl**. Dort haben Sie die Möglichkeit, Dateien aus verschiedenen Quellen bzw. auf verschiedenen Wegen in den Kurs zu bringen.

| Serverdateien   | Dateien, die über <i>Datei hochladen</i> und nicht aus den Eigenen<br>Dateien in den Kurs geladen wurden |
|-----------------|----------------------------------------------------------------------------------------------------|
| Letzte Dateien  | zuletzt verwendete Dateien                                                                               |
| Datei hochladen | Dateien direkt vom eigenen Rechner in den Kurs laden                                                     |
| URL-Downloader  | im Internet befindliche Dateien                                                                          |
| Eigene Dateien  | eigenes, kursübergreifendes Dateiverzeichnis                                                             |
| Wikimedia       | Schnittstelle zu Wikimedia Commons; die Dateisuche erfolgt über die<br>Eingabe eines Suchbegriffs.       |

Von den genannten Optionen sind **Datei hochladen** und **Eigene Dateien** sicher die meistgebrauchten.

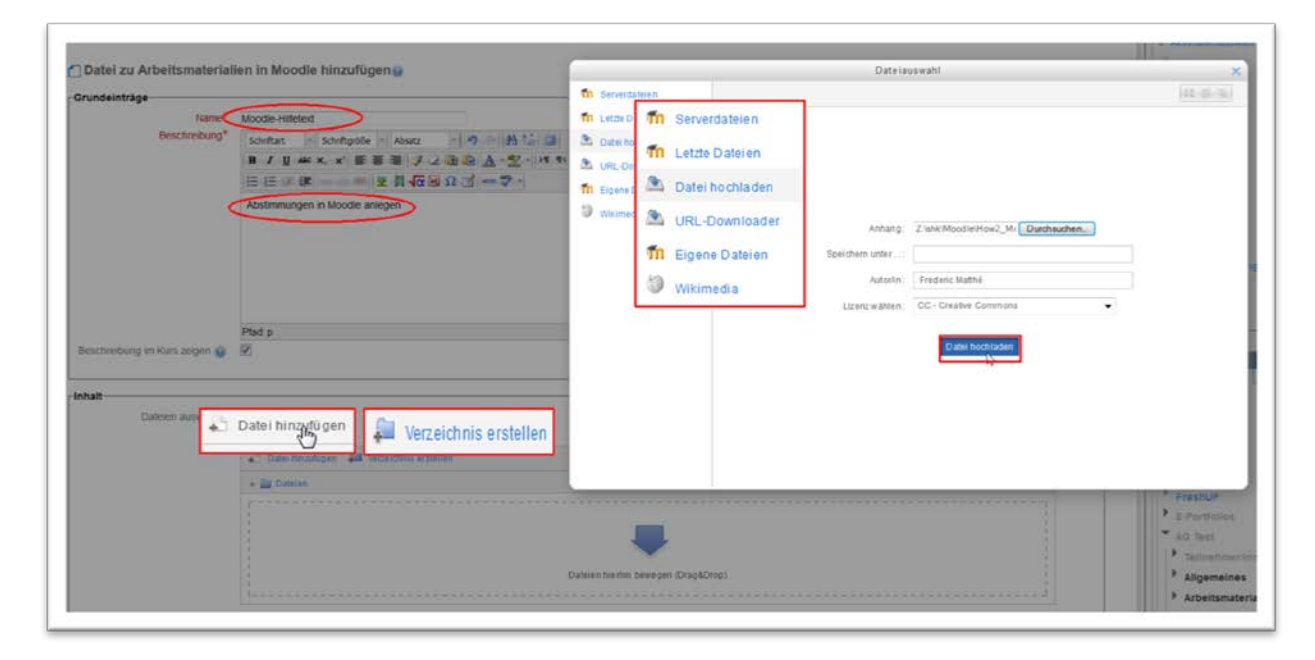

Wenn Sie eine Datei ausgewählt haben, legen Sie anschließend unter **Optionen** und **Anzeigen** noch fest, wie die Datei angezeigt werden soll.

HINWEIS: Je nach Dateiformat und dem verwendeten Browser muss ggf. das Anzeigeformat noch

einmal geändert werden. Bestimmte Browserfunktionen und/oder Add-Ins (z.B. Pop-Up-Blocker oder PDF-Downloader) können das Öffnen bzw. Anzeigen von Dateien behindern. Probieren Sie nach dem Anlegen des Materials am besten selbst aus, ob die Darstellung korrekt erfolgt.

Speichern Sie abschließend!

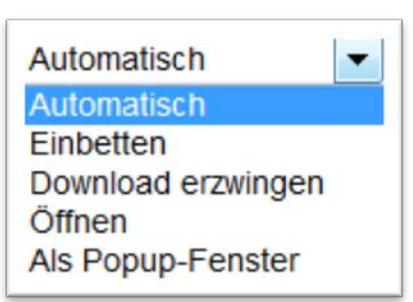

CC I

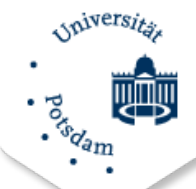

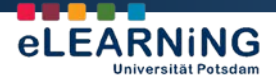

### 3. Link / URL

Für Verweise auf externe Webseiten wählen Sie Link / URL. Geben Sie dem Link eine klare Bezeichnung und fügen Sie eine kurze Beschreibung hinzu. Unter Inhalt geben Sie die Adresse (URL) der Webseite ein. Wählen Sie auch hier die Anzeigeoption (s. Kap. 2 Datei).

Günstig ist es, die Webseite in einem neuen Fenster zu öffnen, damit die Kursoberfläche erhalten bleibt.

#### Speichern Sie Ihre Angaben!

| Grundeinträge                                                                                                    |                                                          |                                    |      |
|----------------------------------------------------------------------------------------------------|----------------------------------------------------------|------------------------------------|------|
| Name                                                                                                    | Alle Moodle-Hilfen                                       |                                    |      |
| Beschreibung                                                                                                    | Schriftart - Schriftgröße - Absatz - 🤊 😋 🌺               | 25 m                               |      |
|                                                                                                    | B / U ↔ x, x' ≣ ≅ ≅ 🥑 2 🗓 🗟 🛓 - 🖄                        | - 21 14                            |      |
|                                                                                                    |                                                          |                                    |      |
| <                                                                                                    | Auf der Webseite der AG eLEARNING finden Sie alle Moodle | e-Hilfen                           |      |
|                                                                                                    |                                                          |                                    |      |
|                                                                                                    | Pład p                                                   | h                                  |      |
| Beschreibung in<br>Kurs zeigen                                                                                                    |                                                          |                                    |      |
|                                                                                                    |                                                          |                                    |      |
| Externe URL                                                                                                    | http://uni-potsdam.de/agelearning/downloads/             | Link wählen                        |      |
| Externe URL                                                                                                    | nttp://uni-potsdam.de/agelearning/downloads/             | Link wählen.                       |      |
| Externe URL                                                                                                    | fittp://uni-potsdam.de/agelearning/downloads/            | Link wählen Optionale Felder anzei | igen |
| Externe URL                                                                                                    | Automatisch                                              | Link wählen Optionale Felder anzei | igen |
| Externe URL                                                                                                    | Automatisch                                              | Link wählen                        | igen |
| Externe URL<br>Optionen<br>Anzeigen @<br>Name der UR<br>anzeiger<br>Beschreibun<br>anzeiger                                                               | Automatisch                                              | Link wählen                        | igen |
| Externe URL<br>Dptionen<br>Anzeigen @<br>Name der UR<br>anzeiger<br>Beschreibun<br>anzeiger                                                               | Automatisch                                              | Link wählen                        | igen |
| Externe URL<br>Optionen<br>Anzeigen @<br>Name der UR<br>anzeiger<br>Beschreibun<br>anzeiger                                                               | Altor //uni-potsdam.de/agelearning/downloads             | Link wählen                        | igen |
| Externe URL<br>Optionen<br>Anzeigen @<br>Name der UR<br>anzeiger<br>Beschreibun<br>anzeiger<br>Parameter<br>Weitere Modulein:                             | Automatisch                                              | Link wählen                        | igen |
| Externe URL<br>Optionen<br>Anzeigen<br>Name der UR<br>anzeiger<br>Beschreibun<br>anzeiger<br>Parameter<br>Veitere Modulein:<br>Sichtba                    | Automatisch                                              | Link wählen                        | igen |
| Externe URL<br>Optionen<br>Anzeigen ()<br>Name der UR<br>anzeiger<br>Beschreibun<br>anzeiger<br>Parameter<br>Neitere Moduleinn<br>Sichtba<br>ID-Nummer () | Automatisch                                              | Link wählen                        | igen |
| Optionen<br>Anzeigen ()<br>Name der UR<br>anzeigen<br>Beschreibun<br>anzeiger<br>Parameter<br>Weitere Modulein:<br>Sichtba<br>ID-Nummer ()                | Automatisch                                              | Link wählen                        |      |

## 4. Textseite / Textfeld

Das Anlegen der Materialien **Textseite** und **Textfeld** ist vergleichbar. Unterschiedlich ist lediglich die Form der Darstellung. Während die Textseite eine separate Seite ist, die über einen Link im Themenblock aufgerufen wird, wird der Inhalt des Textfeldes innerhalb des Themenblockes dargestellt.

#### Anlegen einer Textseite

Geben Sie der Textseite eine klare Bezeichnung und eine kurze Beschreibung. Fügen Sie dann unter Inhalt einen Text, eine Abbildung oder auch ein Video ein. Für Videos müssen Sie in den HTML-Modus (HTML-Button) des Editorfeldes gehen und im sich öffnenden Fenster (Quellcode bearbeiten)

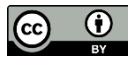

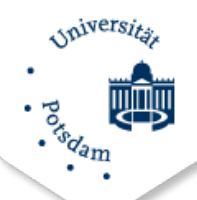

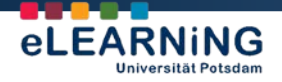

den sogenannten **Embed-Code** hineinkopieren, der auf der jeweiligen Videoseite (z.B. bei Youtube oder Vimeo) zu finden ist.

| undeinträge                                                                                                    |                                                                                                    |                                                                                                    |
|----------------------------------------------------------------------------------------------------|----------------------------------------------------------------------------------------------------|----------------------------------------------------------------------------------------------------|
| Name*                                                                                                    | Moodle-Screencast                                                                                                    |                                                                                                    |
| Descrictioning                                                                                                    | Schriftart Schriftgröße Absatz - 7 7 Cel db Car 🖬                                                                                                    |                                                                                                    |
|                                                                                                    |                                                                                                    |                                                                                                    |
|                                                                                                    |                                                                                                    |                                                                                                    |
|                                                                                                    | Screencast zur Teilnehmerinnen-Verwaltung                                                                                                    |                                                                                                    |
|                                                                                                    |                                                                                                    |                                                                                                    |
|                                                                                                    |                                                                                                    | Geesk ader transformen 🔤                                                                                                    |
|                                                                                                    |                                                                                                    | Quelcode bearbeiten<br><pre> cifrum cifrum cifrum com/video/10008547badge=0* width="800" height="371" </pre>                                                      |
|                                                                                                    | Plad p                                                                                                    | frameborder="0" webkitkliowfullScreen morallowfullScreen allowfullScreen> ca<br>href="http://vimeo.com/19008514">Noodle (2) - Kurspestaltung frum <a< td=""></a<> |
| chreibung im Kurs zeigen 😡                                                                                                    | V                                                                                                    | href="http://vimes.com/umr2419470">AD elEANCID0/ab on (a<br>href="http://vimes.com">Vimes/ab.c/p>                                                                 |
|                                                                                                    |                                                                                                    | -                                                                                                    |
| lt                                                                                                    |                                                                                                    | -                                                                                                    |
| Seiteninhalt*                                                                                                    | Schriftart - Schriftgröße - Absatz                                                                                                    |                                                                                                    |
|                                                                                                    | B / U === x, x' ■ 要 =                                                                                                    |                                                                                                    |
|                                                                                                    | 田田学課                                                                                                    |                                                                                                    |
|                                                                                                    | HZML                                                                                                    | •                                                                                                    |
|                                                                                                    | Pled p                                                                                                    |                                                                                                    |
| onen                                                                                                    |                                                                                                    |                                                                                                    |
| Selfenname anzeigen                                                                                                    | 2                                                                                                    | Abbre                                                                                                    |
| and a second second sec | and the second second sec |                                                                                                    |

Dann klicken Sie auf **Aktualisieren** und das Video ist bereits im Editorfenster zu sehen.

Speichern Sie abschließend.

Nach dem Klick auf das Arbeitsmaterial öffnet sich die Textseite mit dem Video (oder anderem Inhalt).

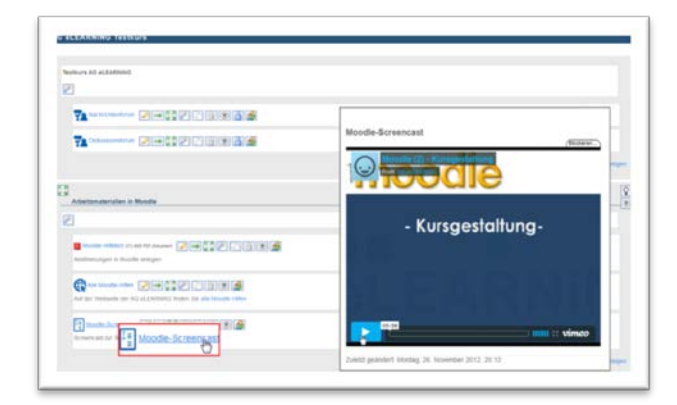

#### 5. Verzeichnis

Verzeichnisse im Kurs zu verwenden ist sinnvoll, wenn Sie z.B.

- mehrere Dateien zu einem Thema/ in einem Themenblock zur Verfügung stellen,
- alle Kursdateien zentral platzieren
- Materialordner für Gruppen bereitstellen
- Dokumentenaustausch ermöglichen
- oder Gästen den Zugriff auf urheberrechtliches geschütztes Material verwehren wollen.

Das Anlegen eines Verzeichnisses ist sehr einfach. Geben Sie dem Verzeichnis eine **Bezeichnung**, eine **Beschreibung** und **speichern** Sie.

₿

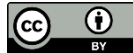

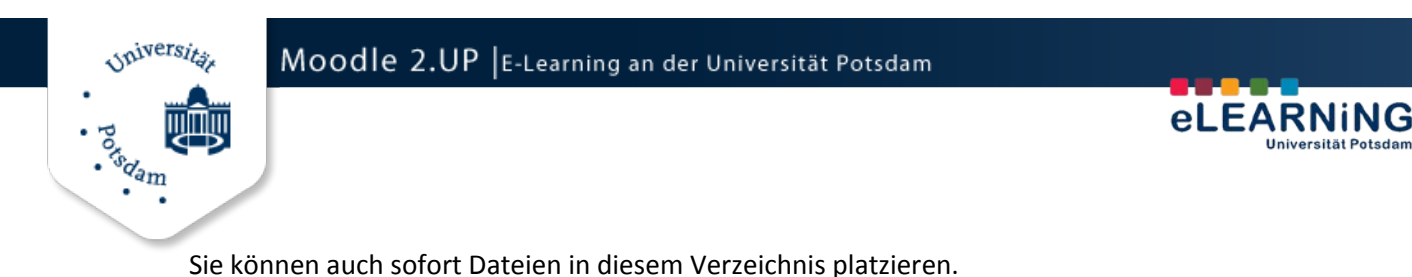

📑 Bearbeite Verzeichnis in Arbeitsmaterialien in Moodle 😡 Grundeinträge Name Austauschordner Beschreibung \* Schriftgröße \* Absatz - - - A 14 💷 Schriftart B / U ANG X, X' ≣ ≅ ≅ 3 🦪 2 🕄 🏝 🛓 - 🖄 - 14 🕫 日日常律 Hier können Sie Ihre Rechercheergebnisse miteinander teilen iden Sie gefundene Texte in diesen Ordner! Pfad: p Beschreibung im Kurs zeigen 🔒 Inhalt Bitte beachten Sie, dass es beim Entpacken hochgeladener Archive zu Problemen kommen kan Betroffen sind Dateien mit Umlauten und Sonderzeicher Maximale Dateigröße: 1900MB - Drag&Drop ist möglich @ Dateier 🛃 Datei hinzufügen 🛛 💭 Verzeichnis erstellen Dateien Dateien hierhin bewegen (Drag&Drop) Weitere Moduleinstellungen-Sichtbar Anzeigen . ID-Nummer 😡 Speichern und zum Kurs Speichern und Vorschau Abbrechen Pflichtfelder\*

In diesem Beispiel soll das Verzeichnis dem gegenseitigen Austausch von Materialien dienen. Dementsprechend müssen auch Teilnehmer/-innen dieses Verzeichnis füllen können, wofür **Rechte** gewährt werden müssen.

Gehen Sie noch in der **Bearbeiten-Ansicht** im Block **Einstellungen** auf **Rechte**, und wählen Sie zuerst die Rolle aus, für die Sie die Rechte festlegen wollen. In unserem Fall sind dies **Teilnehmer/-innen**.

In der darauffolgenden Ansicht stellen Sie die Rechte des Materials **Verzeichnis** so ein, wie Sie es benötigen. In diesem Fall wird der Zugriff erlaubt, d.h. Teilnehmer/-innen dürfen das **Verzeichnis verwalten** (Dateien einstellen) und **Verzeichnisinhalte sehen**.

Speichern Sie diese Einstellungen!

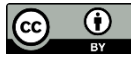

<sup>s</sup>d<sub>am</sub>

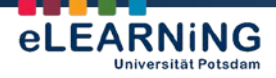

| Die in der folgenden Tabelle ma<br>Ausnahme des zu ändernden R        | rkierten Zellen zeigen die (m<br>echts sollten alle Einstellung | öglichenweise<br>en unverände | vorhandenen)<br>int auf 'vererbei | vererbten Rec<br>n' bleiben. | chte. Mit  | Rechte                                  |
|-----------------------------------------------------------------------|-----------------------------------------------------------------|-------------------------------|-----------------------------------|------------------------------|------------|-----------------------------------------|
| Fahigkeit                                                             | Recht 😡                                                         |                               |                                   |                              | Risiken    | * F                                     |
| Kurs                                                                  |                                                                 |                               |                                   |                              |            | " Sicherung                             |
| Auf alle Gruppen zugreifen<br>moodle/site.accessailgroups             | Vererben (Nicht gesetzt)                                        | ©<br>Erlauben                 | ©<br>Entziehen                    | ©<br>Verbieten               |            | Wederherstellen     Kurs-Administration |
| Aktivität: Verzeichnis                                                |                                                                 |                               |                                   |                              |            | Rolle wechseln                          |
| Dateien im Verzeichnismodul verwalten<br>mod/folder managefiles       | (Nicht gesetzt)                                                 | ©<br>Erlauben                 | Entziehen                         | ()<br>Verbieten              | ▲          | Mein Profil                             |
| Verzeichnisinhalt sehen<br>mod/folder view                            | (Nicht gesetzt)                                                 | Erlauben                      | Entziehen                         | ©<br>Verbieten               |            | Navigation                              |
| Aktivitäten                                                           |                                                                 | Q                             |                                   |                              |            | Stateste                                |
| Aktivitäten sichern<br>moodle/backup backupactivity                   | (Nicht gesetzt)                                                 | ()<br>Erlauben                | ©<br>Entziehen                    | ()<br>Verbieten              | <b>A A</b> | Meine Startseite                        |
| Biogeinträge mit Aktivitäten verbinden<br>moodle/biog associatemodule | Vererben (Erlauben)                                             | ©<br>Erlauben                 | Entziehen                         | ©<br>Verbieten               |            | Mein Profil                             |
| Aktivitäten anzeigen / verbergen<br>moodie/course.activityvisibility  | Vererben (Nicht gesetzt)                                        | ©<br>Erlauben                 | O<br>Entziehen                    | ()<br>Verbieten              |            | Meine Kurse     FreshUP                 |
| Aktivitäten verwalten<br>moodie/course manageactivities               | (i)<br>Vererben (Nicht gesetzt)                                 | Erlauben                      | ()<br>Entziehen                   | ()<br>Verbieten              |            | E-Portfolios                            |
| Verborgene Aktivitäten sehen<br>moodle/course.viewhiddenactivities    | Vererben (Nicht gesetzt)                                        | ©<br>Erlauben                 | )<br>Entziehen                    | ()<br>Verbieten              |            | Teilnehmerinne     Allgemeines          |
| Anmerkung: Rechte mit höherer                                         | n Risiken sind gesperrt. Sie o                                  | türfen nur sict               | here Rechte är                    | dem.                         |            | * Arbeitsmateriali                      |

#### 6. Buch

Das Arbeitsmaterial **Buch** ermöglicht es, eine strukturierte Materialsammlung in Buchformat in Moodle anzulegen. Praktisch gesehen handelt es sich um eine Serie navigierbarer, in Kapiteln geordneter Textseiten. Somit ist das Buch ein statisches Arbeitsmaterial, es verfügt über keine interaktiven Funktionen. Jedoch können Textinhalte zumindest durch audiovisuelle Medien angereichert und es kann ggf. aus dem Buch heraus auf Lernaktivitäten im Kurs verlinkt werden.

#### **Buch anlegen**

Legen Sie das Buch auf dem gleichen Weg wie die anderen Arbeitsmaterialien an (s. voriges Kap.). Unter **Name** tragen Sie einen aussagekräftigen Titel des Buches ein und fügen eine Beschreibung hinzu.

Zusätzlich können Sie das Format der **Kapitelgliederung** (Zahlen, Punkte ...) und die Nutzung **eigener Überschriften** festlegen. **Speichern** Sie die vorgenommenen Einstellungen.

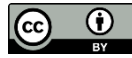

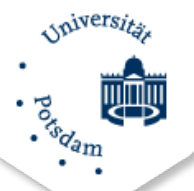

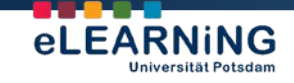

| C ALEADNING          | Teetkure                                                                                                    | Reachadan autochallan                                  |
|----------------------|----------------------------------------------------------------------------------------------------|--------------------------------------------------------|
| S CLEARNING          | Testkuis                                                                                                    |                                                        |
| Buch zu Arbeit       | smaterialien in Moodle hinzufügen 😡                                                                                                    | Adivitatenauskahl aus     Einstellungen     Deartheden |
| rundeinträge         |                                                                                                    |                                                        |
| Name                 | Einführung in die Kursgestatlung                                                                                                    | * Nutzer/innen                                         |
| Beschreibung*        | Schriftart - Schriftorolle - Abratz - 🔊 👀 🗛 🖒 🖂                                                                                                    | Filter                                                 |
|                      |                                                                                                    | Bewertungen                                            |
|                      | E E & # # # # # # # # # # # # # # # #                                                                                                    | Scherung                                               |
|                      |                                                                                                    | Wiederherstellen                                       |
| $\leq$               | von Moodie-Kursen.                                                                                                    | (Report                                                |
|                      |                                                                                                    | Tentesenten                                            |
|                      |                                                                                                    | Coroc Kornelli                                         |
|                      |                                                                                                    | Fragensammlung                                         |
|                      |                                                                                                    | Rolle wechseln                                         |
|                      | Plad p                                                                                                    | Mein Profil                                            |
| Beschreibung im      | N. Contraction of the second second sec |                                                        |
| Kurs zeigen 📦        |                                                                                                    | Navigation E                                           |
| Kapitelgliederung    | Zahlen •                                                                                                    | 11/2                                                   |
| Eigene Überschriften | Zahlen                                                                                                    | Startseite                                             |
|                      | Punkte<br>Einrückung                                                                                                    | # Meine Startseite                                     |
| laitera Modulainste  |                                                                                                    | Moodle 2.UP                                            |
| Sehibar              | Antoinen =                                                                                                    | Mein Profil                                            |
| ID-Nummer Q          | Prinzingun -                                                                                                    | * Meine Kurse                                          |
| an companyer 👹       |                                                                                                    | FreshUP                                                |
|                      | Couldbarn and him King Couldbarn and Merchan Abbrachan                                                                                                    | E-Portfolios                                           |
|                      | apechen und zein reist opertrem und reischen Pabriechen                                                                                                    | AG Test                                                |

#### **Kapitel anlegen**

Gehen Sie nach Anlegen des Buches im entsprechenden Themenblock auf das Buch und legen Sie das erste Kapitel an. Geben Sie dem Kapitel eine **Überschrift** und legen Sie fest, ob es ein **Unterkapitel** sein soll. Dies ist verständlicherweise erst möglich, wenn mindestens ein Kapitel bereits existiert.

Für die Erstellung der Inhalte nutzen Sie das Editorfenster. Speichern Sie abschließend!

| Überschrift* | Die Kursoberfläche                                                                   |                                                                                                    |                           |
|--------------|--------------------------------------------------------------------------------------|----------------------------------------------------------------------------------------------------|---------------------------|
| Unterkapite  | Nur verfügbar, sobald das erste Kapitel ang                                          | gelegt ist)                                                                                                    |                           |
| Inhalte      | Schriftart - 5 (18pt) - Absatz                                                       | - 🤊 😁 🔠 💷                                                                                                    |                           |
| -            | B / U ARC X, X' ■ = = =                                                              | A - 2 - >T TI                                                                                                    |                           |
|              | □ □ □ □ □ □ □ □ □ □ □ □ □ □ □ □ □ □ □                                                | 2 🛃 нта 🌮 -                                                                                                    |                           |
|              |                                                                                      |                                                                                                    |                           |
|              | Die Kursoberfläche                                                                   |                                                                                                    | anton exclusion Annucleum |
|              | Lorem ipsum dolor sit amet, consectetuer                                             | Martine Universitiesy All Recognition                                                                                                    | Native Taken              |
|              | adipiscing elit. Aenean commodo ligula eget                                          | Herslich Willkommen!                                                                                                    | Alapacindese August       |
|              | penatibus et magnis dis parturient montes.                                           | Called State of the Control of the Control of th                                                                | * (exhetereted            |
|              | nascetur ridiculus mus. Donec quam felis,                                            | A state of a state of the<br>state of the state of the state of the state of the<br>state of the state of the state of the state of the state of the<br>state of the state of the state of the state of the state of the state of the<br>state of the state of the state of the state of the state of the<br>state of the state of the state of the state of the state of the state of the<br>state of the state of the st | Sum 2 Fut                 |
|              | ultricies nec, pellentesque eu, pretium quis,<br>sem Nulla conseguat massa quis enim | <ul> <li>A basis of the second second se</li></ul>                                                       | P Berlin Ten              |
|              | Sent Hund consequer massa quis chim.                                                 |                                                                                                    | Reportingen Passenap      |
|              | Donec pede justo, fringilla vel, aliquet nec,                                        | The second                                                                                                    |                           |
|              | ut, imperdiet a, venenatis vitae, justo. Nullam                                      | dictum felis eu pede mollis pr                                                                                                    | etium. Integer tincidu    |
|              | Cras dapibus. Vivamus elementum semper n                                             | isi. Aenean vulputate eleifend                                                                                                    | tellus.                   |
|              |                                                                                      |                                                                                                    |                           |
|              | Pfad: p » strong » span                                                              |                                                                                                    |                           |

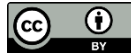

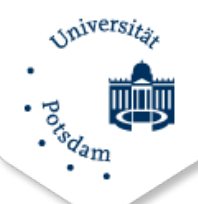

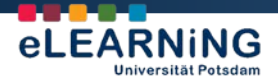

#### Kapitelübersicht, Rechte, weitere Optionen

Sind Kapitelstruktur und Inhalte angelegt, kann mit dem Buch gearbeitet werden. Die **Navigation** durch das Buch erfolgt sequenziell über die eingekreisten **Pfeil-Buttons** am oberen/unteren Ende jeder Buchseite oder individuell über den Block **Inhaltsverzeichnis**.

| 2 Der Navigation                                               | sblock                                                                                                    |
|----------------------------------------------------------------|----------------------------------------------------------------------------------------------------|
| rent montes, nascetur ridiculus mus. Donec<br>nassa quis enim. | Elinstellungen     Elinstellungen       Buch Administration       Einstellungen       Buch Administration       Einstellungen       Dearbeiten       Control       Einstellungen       Buch Administration       Einstellungen       Dearbeiten       Control       Einstellungen       Dearbeiten       Control       Einstellungen       Dearbeiten       Bechte       Rechte       Filter       Sicherung       Sicherung                                                                                                    |
| tu                                                             | C Der Navigation     C Der Navigation     C De |

Im Block Inhaltsverzeichnis können Sie auch weitere Änderungen vornehmen:

| <b>t</b> | Kapitel verschieben          |
|----------|------------------------------|
| P        | Kapitel(-inhalte) bearbeiten |
| ij       | Kapitel löschen              |
| ۲        | Kapitel verbergen            |
| +        | Neues Kapitel hinzufügen     |

Im Block **Einstellungen** unter **Buchadministration** haben Sie weitere Möglichkeiten, mit dem Buch zu arbeiten bzw. es zu verwenden. Sie können

- das Buch mit spezifischen **Rechten** versehen, z.B. Teilnehmer/-innen die Buchbearbeitung ermöglichen
- das Buch **sichern**, um es in einem anderen Kurs wieder zu verwenden
- oder Kapitel aus einem gesicherten Buch importieren.

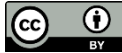

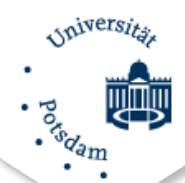

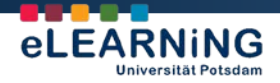

### 7. IMS-Content

IMS-Content ist ein auf XML-Dateien basierter und mit einer Autorensoftware erstellter Inhalt. Der Inhalt wird – unabhängig davon, mit welcher Software er erstellt wurde – als ZIP-Datei in den Kurs geladen.

Die Vorgehensweise beim Anlegen ist die gleiche wie bei anderen Arbeitsmaterialien. Es wird ein **Name** und eine **Beschreibung** für den Inhalt angegeben und darauffolgend die ZIP-Datei hochgeladen.

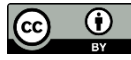